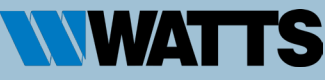

## **REGISTER FOR WATTS LEARN & EARN IN 5 EASY STEPS!**

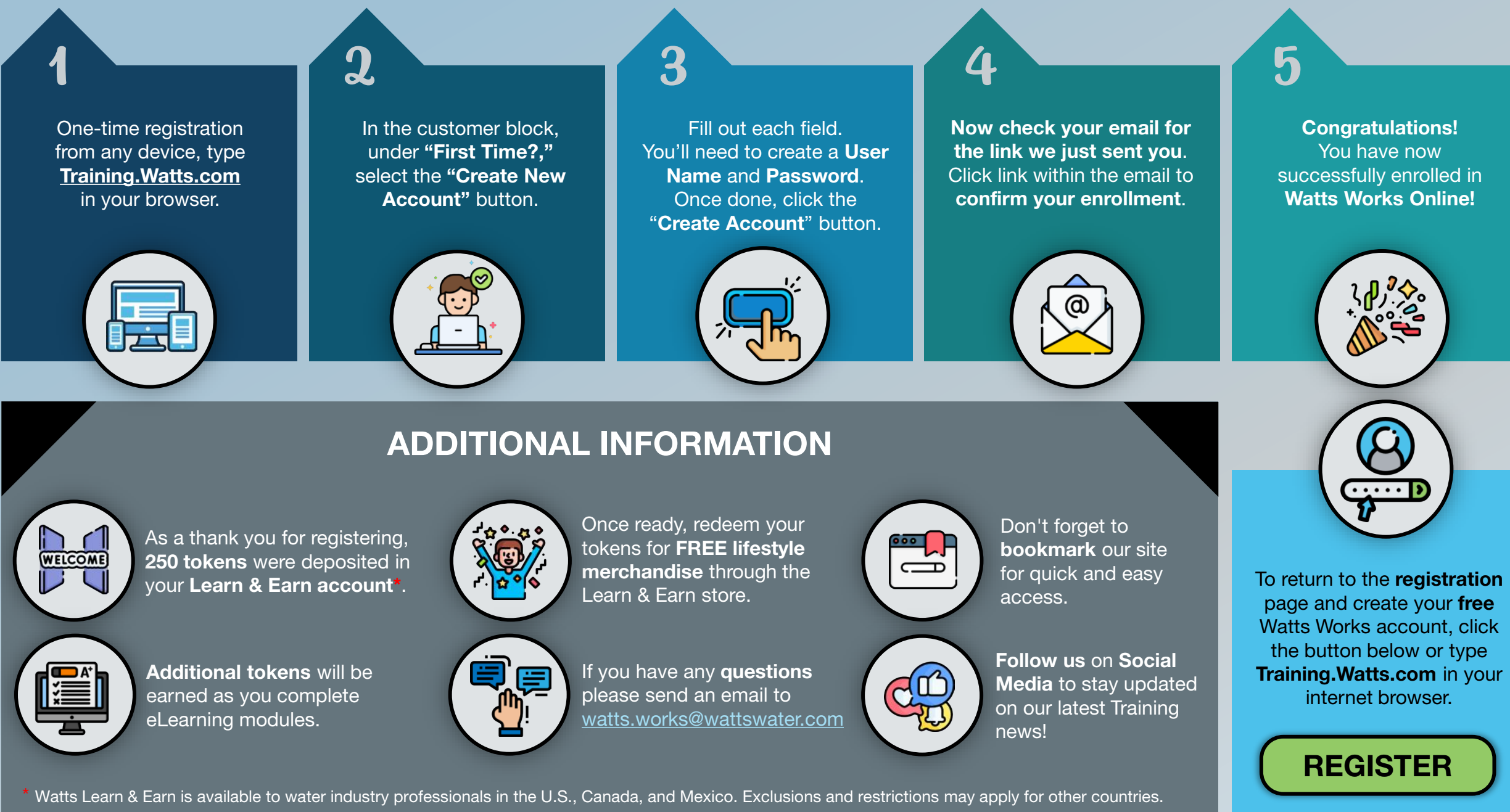